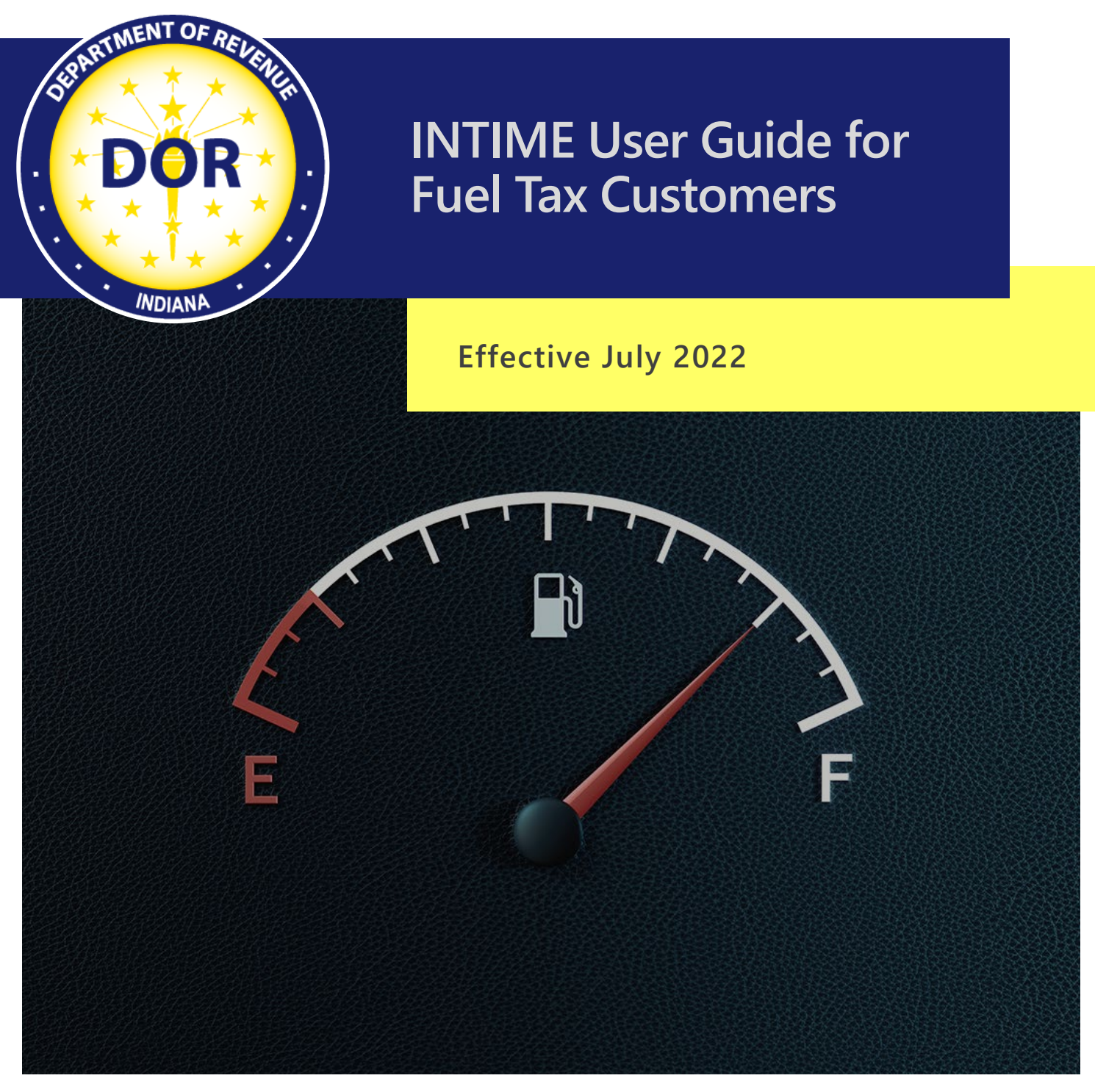

Last Revised: June 2023

# Welcome to INTIME

The Indiana Department of Revenue's (DOR) e-services portal, INTIME, offers Fuel Tax customers the ability to manage Alternative Fuel, Aviation Fuel, Fuel Inventory, Motor Fuel, Petroleum Severance, Special Fuel, Terminal Operator, Transporter License, and Gasoline Use Tax accounts in one convenient location, 24/7. This includes filing returns, making payments, secure messaging with Customer Service, and more:

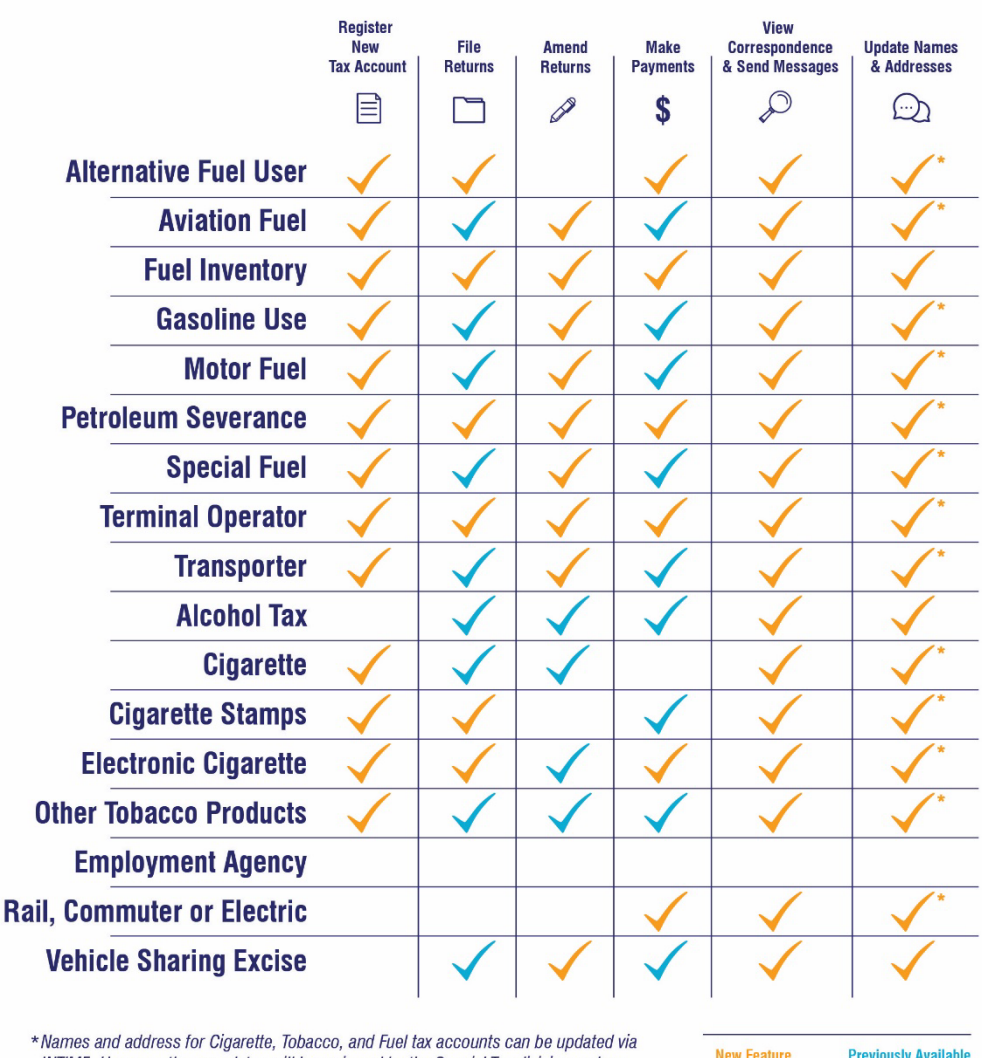

### **INTIME Functionality**

INTIME. However, these updates will be reviewed by the Special Tax division and are subject to approval. A new license may be issued when approved.

**Previously Available New Feature** 

This guide provides step-by-step instructions, images, and tips specific to Fuel Tax accounts, instructions and serves as an additional resource to the INTIME Guide for Business Customers.

# Get Started with INTIME

**Step 1:** Log in to <u>INTIME.dor.in.gov.</u> (Sign up information available in the <u>INTIME User Guide</u> for Business Customers.)

**Step 2:** Fuel tax accounts appear on the "Summary" (tab) page.

| Alternative Fuel Decal<br>SAMPLE COMPANY<br>123 SAMPLE STREET<br>SAMPLE IN 00000 | SF-801 for March 2023<br>Renew your alternative fuel decals | > File now                                                                      |
|----------------------------------------------------------------------------------|-------------------------------------------------------------|---------------------------------------------------------------------------------|
|                                                                                  | SF-801 for March 2022<br>Order new alternative fuel decals  | > File now                                                                      |
|                                                                                  | Account<br>AFD-0000133841<br>Balance                        | <ul><li>Make a payment</li><li>View all returns and periods</li></ul>           |
|                                                                                  | \$0.00                                                      |                                                                                 |
| Aviation Fuel<br>SAMPLE COMPANY<br>123 SAMPLE STREET<br>SAMPLE IN 00000          | AVF-150 for March 2022<br>Monthly return due: Apr 18, 2022  | > File now                                                                      |
|                                                                                  | Account<br>AVF-0000160465<br>Balance                        | <ul><li>&gt; Make a payment</li><li>&gt; View all returns and periods</li></ul> |
|                                                                                  | \$0.00                                                      |                                                                                 |
| Fuel Inventory<br>Location<br>SAMPLE COMPANY<br>123 SAMPLE STREET                | IVT-1 for June 2022<br>Annual return due: Aug 01, 2022      | > File now                                                                      |
| SAMPLE IN 00000                                                                  | Account                                                     | <ul><li>&gt; Make a payment</li><li>&gt; View all returns and periods</li></ul> |
|                                                                                  | Balance <b>\$0.00</b>                                       |                                                                                 |

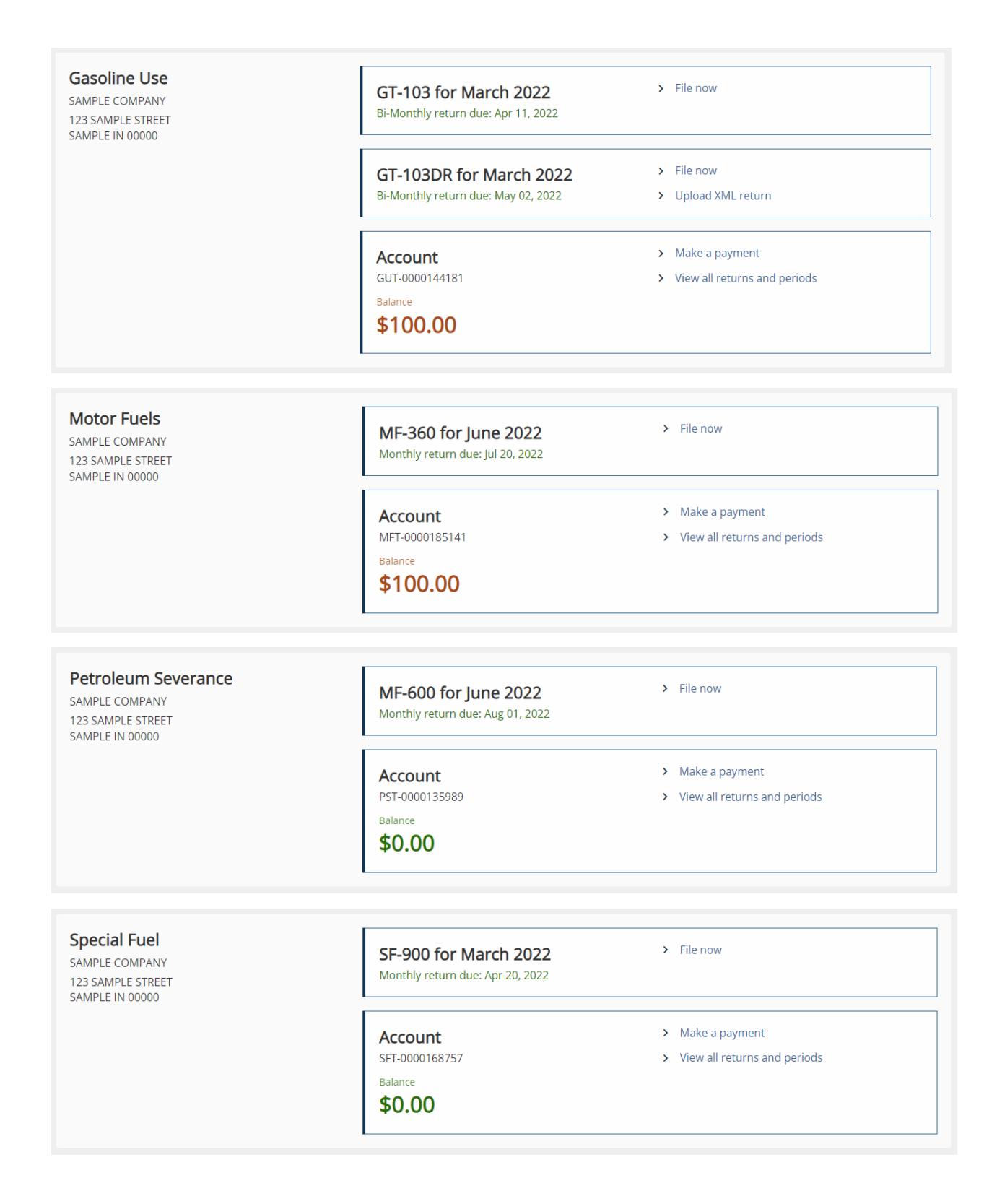

| Terminal Operator<br>SAMPLE COMPANY<br>123 SAMPLE STREET<br>SAMPLE IN 00000   | FT-501 for March 2022<br>Monthly return due: Apr 20, 2022 | > File now                                                               |
|-------------------------------------------------------------------------------|-----------------------------------------------------------|--------------------------------------------------------------------------|
|                                                                               | Account<br>TOL-0000189797<br>Balance<br>\$300.00          | <ul> <li>Make a payment</li> <li>View all returns and periods</li> </ul> |
| Transporter License<br>SAMPLE COMPANY<br>123 SAMPLE STREET<br>SAMPLE IN 00000 | SF-401 for March 2022<br>Monthly return due: Apr 25, 2022 | > File now                                                               |
|                                                                               | Account<br>TRP-0000152373<br>Balance<br>\$0.00            | <ul> <li>Make a payment</li> <li>View all returns and periods</li> </ul> |

**Note:** The "Make a payment" option will appear only when a payment is due.

**Step 3**: When manually typing in return and schedule information, select "File now" in the desired tax account.

# Submitting Returns and Schedule of Transactions

Fuel tax customers can submit returns and schedules of transactions by one of these methods:

- Manually type in return and schedule of transaction information by selecting "File now" in the corresponding account listed on the "Summary" (tab) page.
- Submit Electronic Data Interchange (EDI) files containing return and transaction information from the "All Actions" tab. Locate the "Payments & returns" panel and select "Upload EDI files"
- Submit Gasoline Use Tax return and transaction information in an XML file format (up to 10 MB) by selecting the "Upload XML return" option in the corresponding tax account listed in "Summary" tab.
- Gasoline Use Tax XML files that exceed INTIME's 10 MB file upload limit can continue to be submitted via SFTP Bulk Upload filing. More information is <u>available on DOR's Bulk</u> <u>Filing Your Indiana Business Taxes</u> page.
- EDI files for MF-360, SF-900, SF-401 and FT-501 are only available for upload via INTIME.

# Submitting Electronic Data Interchange (EDI) Files

Electronic Data Interchange (EDI) allows Fuel tax customers to transmit electronic tax returns from their computer to DOR. <u>More information on the EDI process</u> and the <u>Fuel Tax EDI</u> <u>Implementation Guide is available</u>. Fuel tax customers will submit EDI files via INTIME from the "All Actions" tab.

Step 1: Locate the "Payments & returns" panel and click on "Upload EDI files."

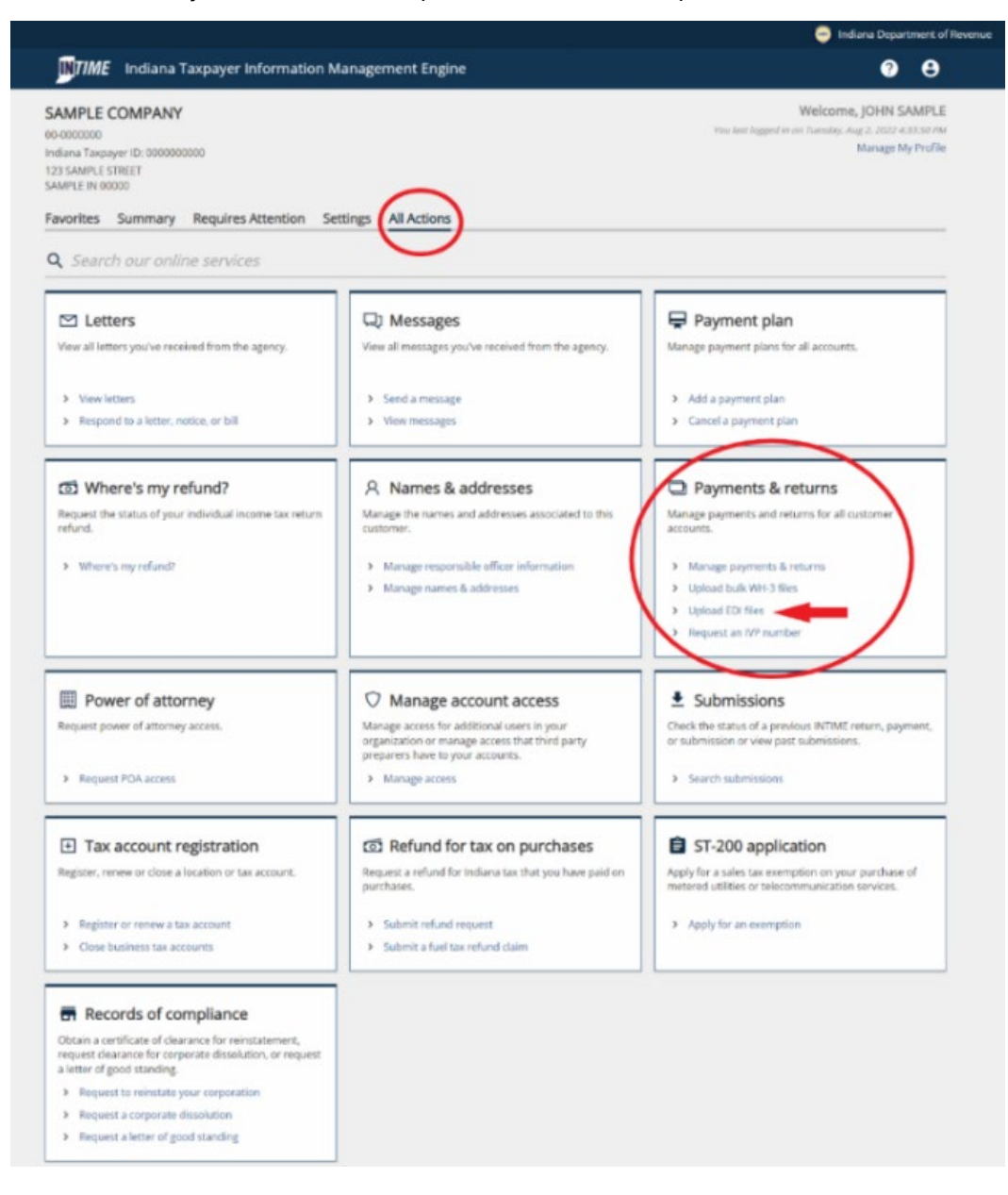

Step 2: Attach and upload your EDI file (up to 10 MB).

| t files in the <b>EDI</b> format.<br>1, and <b>FT-501.</b><br>is not accepted. You can find the specification in the below link:<br><del>ISJ</del><br>ig on the size of the file. Larger files can take up to 30 seconds to load. |
|----------------------------------------------------------------------------------------------------|
| t files in the <b>EDI</b> format.<br>1, and <b>FT-501</b> .<br>is not accepted. You can find the specification in the below link:<br>انعار<br>ig on the size of the file. Larger files can take up to 30 seconds to load.         |
| 1, and FT-501.<br>is not accepted. You can find the specification in the below link:<br>15/<br>ig on the size of the file. Larger files can take up to 30 seconds to load.                                                        |
| is not accepted. You can find the specification in the below link:<br>15/<br>1g on the size of the file. Larger files can take up to 30 seconds to load.                                                                          |
| is not accepted. You can find the specification in the below link:                                                                                                    |
| es/<br>ig on the size of the file. Larger files can take up to 30 seconds to load.                                                                                                    |
| ig on the size of the file. Larger files can take up to 30 seconds to load.                                                                                                    |
|                                                                                                    |
|                                                                                                    |
| ipecial Tax Unit at (317) 615-2630 or email at fetax@dor.in.gov.                                                                                                    |
|                                                                                                    |
|                                                                                                    |
| special Tax Unit at <b>(317) 615-2630</b> or email at <b>fetax⊜dor.in.gov</b> .                                                                                                    |

**Note**: If there is an error in the EDI file, a pop-up alert with information identifying the issue will appear.

| tax-el | Sele        | ct a file to attach                        | × |     |
|--------|-------------|--------------------------------------------|---|-----|
| son    | Type<br>EDI | My SF-401 Return for July 2021.txt         | ~ | ds  |
| les, y | File<br>Cho | Invalid IRS Terminal Code found: T35IN3219 |   | ;o1 |
| Тахр   |             | ОК                                         |   | pe  |
|        | -           | Cancel OK                                  |   | 1   |

**Step 3:** Once the EDI file is uploaded, a summary will appear to confirm that the file is ready for submission. Ensure all information is correct, then select "Submit."

| < SAMPLE COMPANY                                                                             |                   |
|----------------------------------------------------------------------------------------------|-------------------|
| EDI File upload<br>SAMPLE COMPANY<br>00-000000                                               |                   |
| Fuels file upload                                                                            |                   |
| 0                                                                                            |                   |
| Upload Files Summary                                                                         |                   |
| Summary                                                                                      |                   |
| Your request is ready to submit. Please ensure all information is correct before submitting. |                   |
| Be advised that there is no concept of submitting test files in INTIME.                      |                   |
| All files submitted beyond this point will be treated and processed as real files.           |                   |
|                                                                                              |                   |
| Cancel                                                                                       | < Previous Submit |

# Submitting XML Files (Gasoline Use Tax)

Gasoline Use Tax customers can submit XML files from the "Summary" tab.

Step 1: In the account options, select "Upload XML return."

**Step 2:** Select the return type (GT-103DR) and filing period, then add XML file attachment up to 10 MB in size.

| Indiana Taxp                        | payer Information Management Engine                                                                     | 0 e     |
|-------------------------------------|----------------------------------------------------------------------------------------------------|---------|
| SAMPLE COMPANY                      |                                                                                                    |         |
| ML upload                           |                                                                                                    |         |
| asoline Use                         |                                                                                                    |         |
| UT-000000000                        |                                                                                                    |         |
| AMPLE COMPANY                       |                                                                                                    |         |
| ML upload                           |                                                                                                    |         |
| 0                                   |                                                                                                    |         |
| Upload Files                        | Summary                                                                                                 |         |
|                                     |                                                                                                    |         |
| Upload forms                        |                                                                                                    |         |
| You may upload your files below     | w. The only acceptable file type is XML.                                                                |         |
| Converting/formatting a PDF or      | Excel spreadsheet to .XML is not accepted. You can find the specification in the below link:            |         |
| https://www.in.gov/dor/busines      | ss-tax/fuel-tax/gasoline-use-tax/                                                                       |         |
| Please note that the file upload    | process may take some time depending on the size of the file. Larger files can take up to 30 seconds to | o load. |
| There is a Max file size limit of 1 | 10MB per file.                                                                                          |         |
| Return type                         |                                                                                                    |         |
| GT-103DR                            |                                                                                                    |         |
| Filing period                       |                                                                                                    |         |
| Required                            | v                                                                                                    |         |
| Files                               |                                                                                                    | =       |
| File name                           |                                                                                                    |         |
|                                     |                                                                                                    |         |
| Please add an attachment to co      | ontinue                                                                                                 |         |
|                                     |                                                                                                    |         |
|                                     |                                                                                                    |         |

**Note:** If there are any issues with the attachment, information about the error will appear at the bottom of the page.

| Upload                                                        |                                 |                                             |
|---------------------------------------------------------------|---------------------------------|---------------------------------------------|
| Please add an attachment to continue                          |                                 |                                             |
| Attachment errors                                             |                                 |                                             |
| Please visit https://www.in.gov/dor/business-tax              | /fuel-tax/gasoline-use-tax/ for | general file upload issues and information. |
|                                                               |                                 |                                             |
| Please review and correct before resubmitting. Y              | our file contains the following | ; errors:                                   |
| Please review and correct before resubmitting. Y<br>File name | our file contains the following | gerrors:<br>Error                           |

**Step 3:** Once you are certain all information is correct and the file has been uploaded, you are ready to "Submit."

| < SAMPLE COMPANY                                     |                                          |  |  |
|------------------------------------------------------|------------------------------------------|--|--|
| XML upload                                           |                                          |  |  |
| Alcohol                                              |                                          |  |  |
| ALC-0000193233                                       |                                          |  |  |
| SAMPLE LOCATION                                      |                                          |  |  |
| XML upload                                           |                                          |  |  |
|                                                      |                                          |  |  |
|                                                      |                                          |  |  |
| opidad Piles Summa                                   | y                                        |  |  |
| Summan.                                              |                                          |  |  |
| Summary                                              |                                          |  |  |
|                                                      |                                          |  |  |
| Your request is ready to submit. Please ensure all i | nformation is correct before submitting. |  |  |
| Your request is ready to submit. Please ensure all i | iformation is correct before submitting. |  |  |
| Your request is ready to submit. Please ensure all i | nformation is correct before submitting. |  |  |

# Making Payments Via INTIME

Once a return has been filed, a payment can made by going to the associated tax account on the "Summary" (tab) page and selecting "Make a payment."

Select the preferred payment method type:

**Bank Account:** If bank account is selected, the customer will proceed to the next step to enter the payment details. There is no fee for a payment from a bank account (ACH/electronic check.)

**Credit/Debit Card:** If a debit or credit card is selected, after entering the required information, a confirmation screen will appear. Select the "Make a credit card payment" button on the confirmation screen. A processing fee will be assessed on all credit card payments. Only VISA, Mastercard, and Discover are accepted. The fees are structured as follows:

| Card Type  | Percentage | Additional Fee |
|------------|------------|----------------|
| Individual | 1.99%      | \$1.00         |
| Corporate  | 2.63%      | \$1.00         |

#### **Credit Cards**

#### Debit Cards

| Payment Amount               | Flat Fee |
|------------------------------|----------|
| Less than \$100              | \$2.99   |
| Great than or equal to \$100 | \$3.75   |

# Contact Us

### **DOR Special Tax**

317-615-2630 Monday – Friday 8 a.m. – 4:30 p.m. ET <u>dor.in.gov</u>

### INTIME

Questions? Log in to INTIME and send a message to Customer Service.

### **Tax Bulletin**

Monthly newsletter for tax practitioners & businesses

### Tax Talk Blog

The Tax Talk Blog has tax tips, DOR programs & info for tax practitioners